## 近畿大学図書館OPACの使い方 (入門編)

近畿大学図書館OPACでは、近畿大学がどんな資料を所蔵しているのか、所蔵している資料がどこにあるのか、 貸出できるのかなどを確認できます。館内の専用端末の他、ご自身のパソコンやスマートフォンなどからも検索できます。

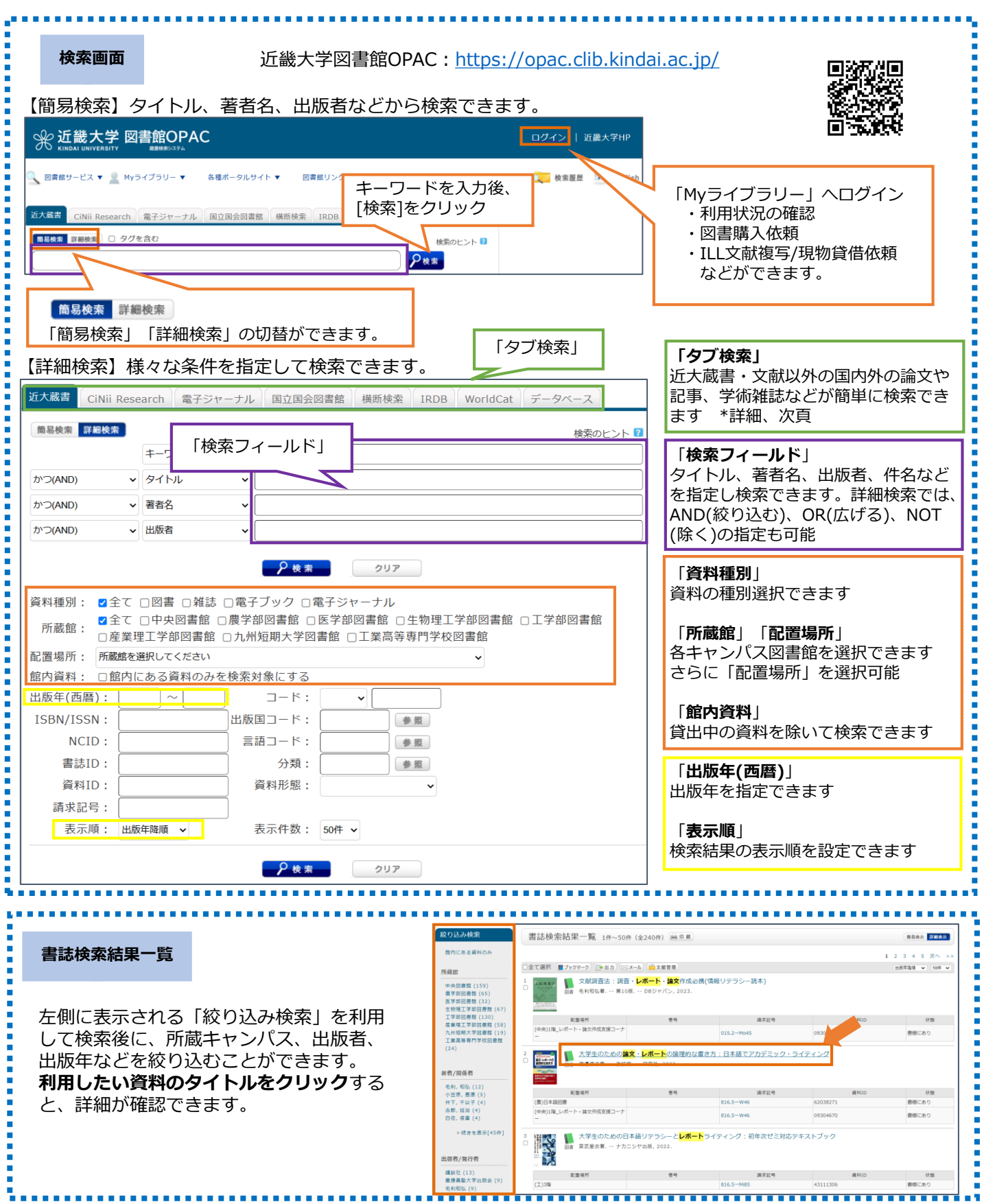

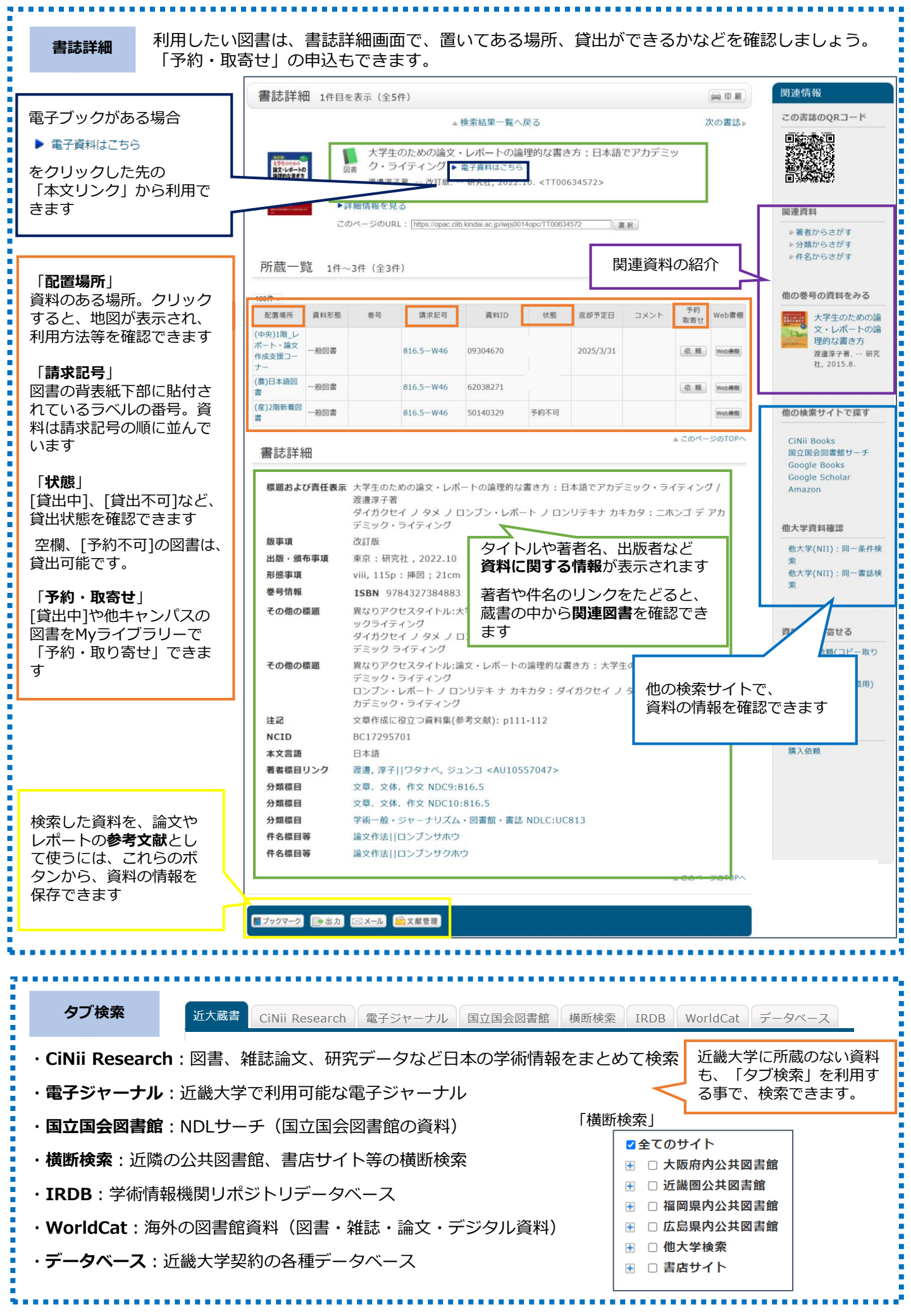